## ЗАПИСЬ В ШКОЛУ ЧЕРЕЗ ГОСУСЛУГИ

Если Вам предстоит отправить ребенка с нового учебного года в первый класс, одним из этапов станет подача заявления в школу. Это можно сделать как лично в определенные приемные часы, так и через интернет в любое удобное время. Записать в школу онлайн можно при помощи портала Госуслуг.

Обратите внимание, что данная услуга доступна не во всех регионах России. Документы, необходимые для записи ребенка в школу через интернет

• Заключение педагога-психолога о психологической готовности ребенка к обучению в школе

- Заключение психолого-медико-педагогической комиссии
- Документ, подтверждающий родство заявителя с ребенком
- Документ, удостоверяющий личность заявителя
- Медицинская карта ребенка
- Заявление о приеме обучающегося в 1 класс

• Справка с места жительства ребенка или сведения о месте жительства (пребывания) ребенка

Срок предоставления услуги

По регламенту срок оказания услуги составляет 12 рабочих дней, если ребенок не достиг 6,5 лет, либо ему уже 8 лет, срок может быть увеличен до 27 рабочих дней.

Процедура записи ребенка в школу онлайн через портал государственных услуг

1. Для того чтобы воспользоваться услугой записи ребенка в школу через интернет заходим на портал, введя логин и пароль, полученные при регистрации.

2. В Каталоге услуг переходим к разделу «Образование», затем выбираем «Запись в образовательное учреждение», пункт «Зачисление в образовательное учреждение» и нажимает «Получить услугу»

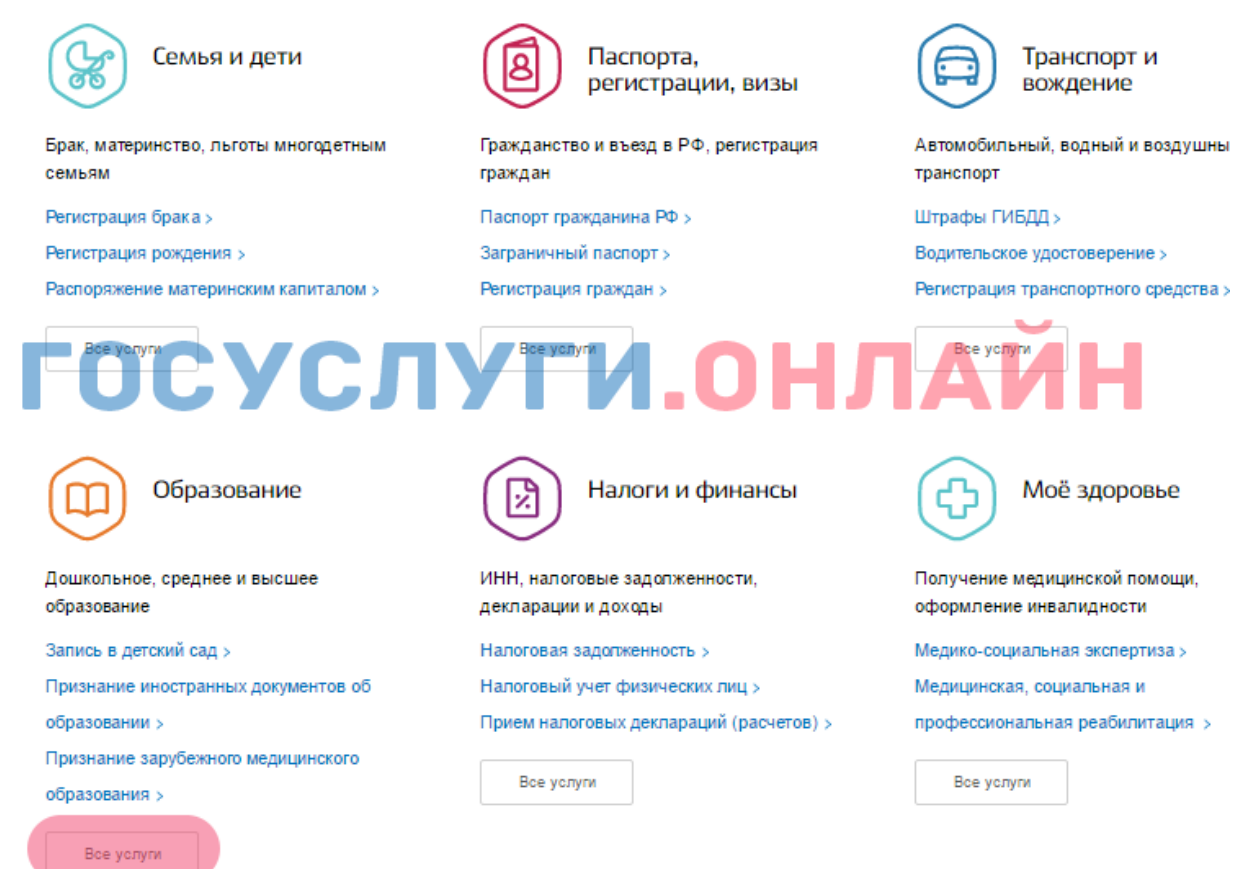

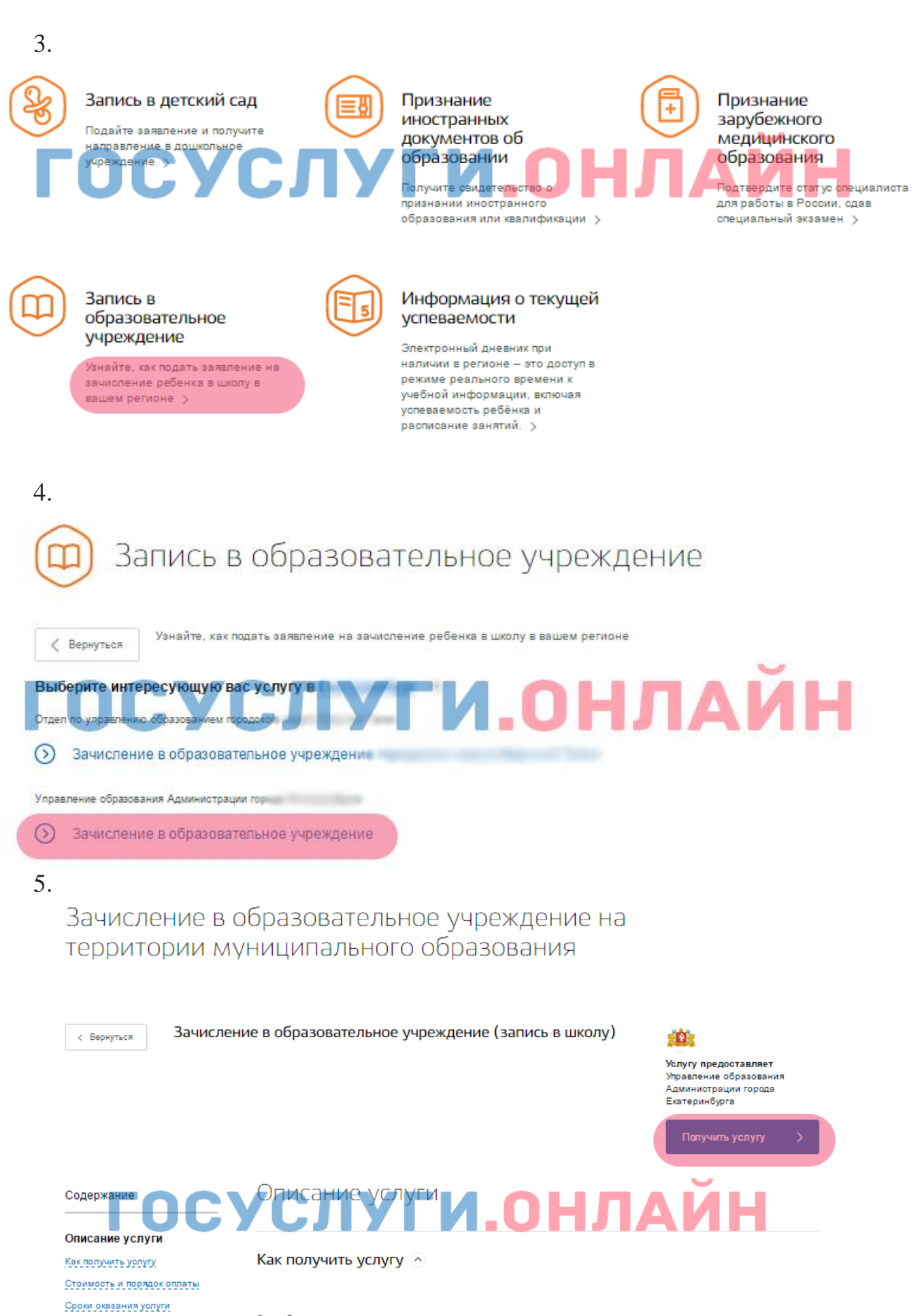

Способы подачи заявки: • Лично

Категории получателей

основания для отказа

Контакты

Результат оказания услуги

Основания для оказания услуги,

• На WEB сайте

• через МФЦ

Способы получения результата:

6. Так как новая версия портала госуслуг не поддерживает данную услугу, Вы будете перенаправлены на струю версию сайта.

Выберите тип заявления. В данном случае нас интересует запись в первый 7. класс, поэтому выбираем соответствующий вариант.

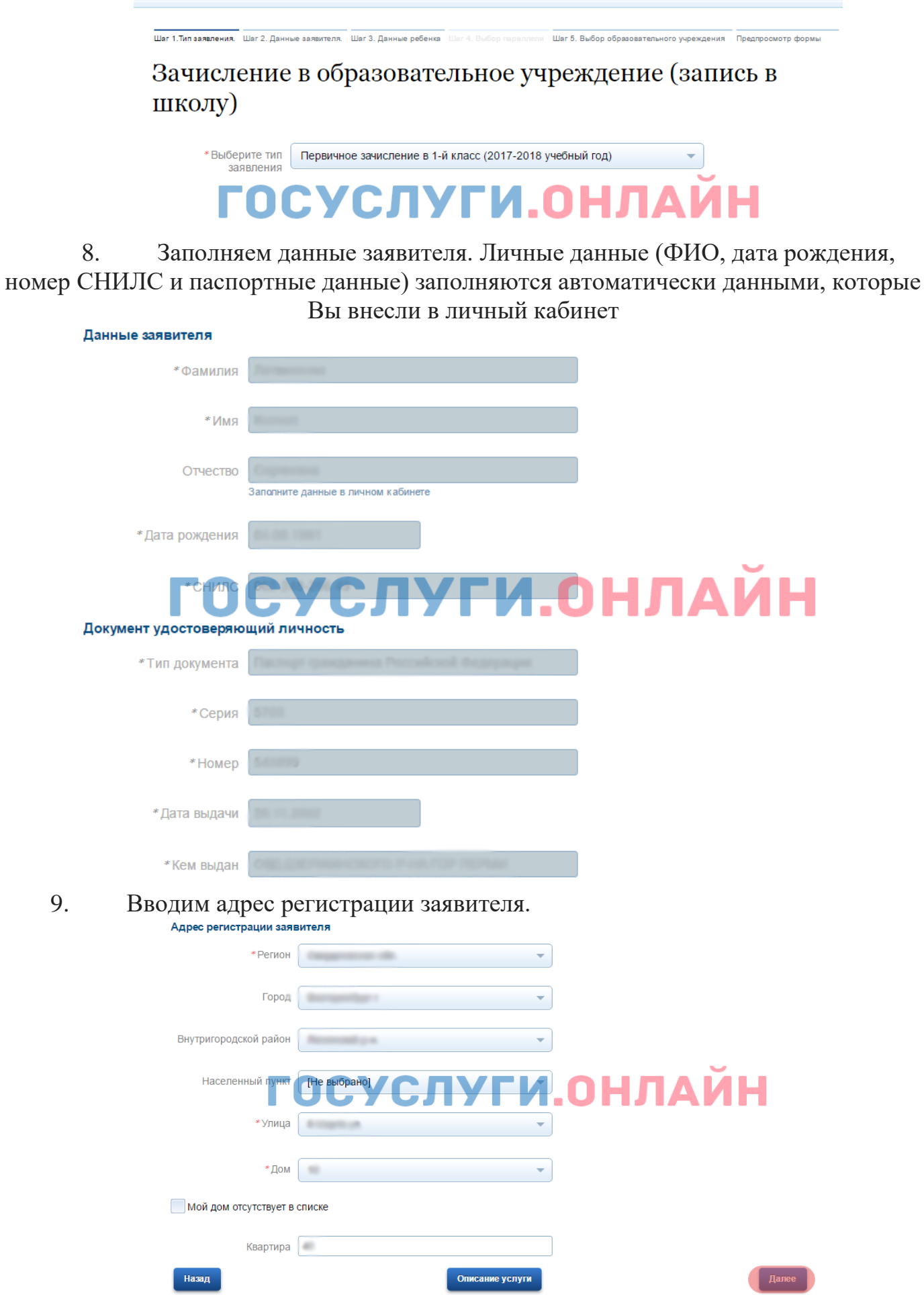

9.

10. Заполняем данные ребенка, которого записываем в школу. Сначала вводим ФИО, дату рождения, пол ребенка, номер СНИЛС и льготу, при наличии. Данные ребенка

| *Фамилия ребенка                         |               |        |
|------------------------------------------|---------------|--------|
| *Имя ребенка                             |               |        |
| Отчество ребенка                         | An experiment |        |
| *Дата рождения<br>ре <mark>бенк</mark> а | осуслуги.     | онлайн |
| *Пол ребенка                             | inganoni 🔻    |        |
| СНИЛС ребенка                            |               |        |
| Льгота                                   | [Не выбрано]  |        |

11. Затем добавляем данные свидетельства о рождении и адрес постоянной регистрации ребенка и нажимаем «Далее».

| Документ удостоверяющий личность  |                          |  |  |
|-----------------------------------|--------------------------|--|--|
| *Документ ребенка                 | Свидетельство о рождении |  |  |
| Документ иностранного государства |                          |  |  |
| *Серия                            |                          |  |  |
| <b>ГОЧС</b><br>*Дата выдачи       | <b>УСЛУГИ.ОН</b> ЛАЙН    |  |  |
| *Кем выдан                        |                          |  |  |
| Адрес регистрации ребенка         |                          |  |  |
| *Регион                           |                          |  |  |
| Город                             |                          |  |  |
| Внутригородской район             | ▼                        |  |  |
| Населенный пункт                  | УСЛУГИ.ОНЛАИН            |  |  |
| *Улица                            | •                        |  |  |
| *Дом                              | •                        |  |  |
| Мой дом отсутствует в списке      |                          |  |  |
| Квартира                          |                          |  |  |
| Назад                             | Описание услуги          |  |  |

12. Выбираем учебное заведение, в которое Вы планируете записать ребенка и переходим к подаче заявления.

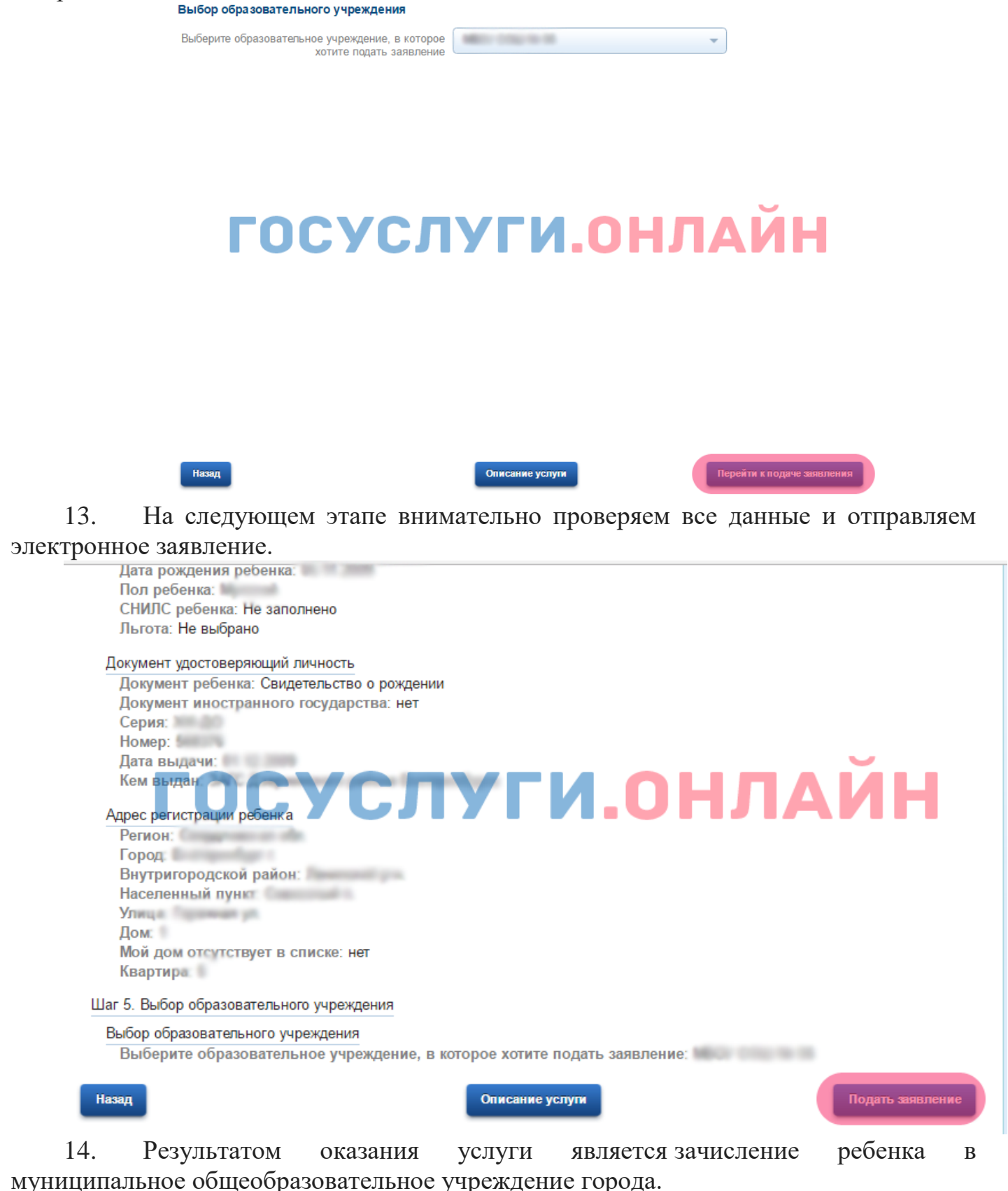